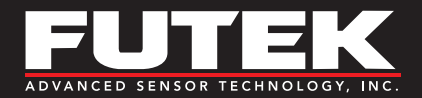

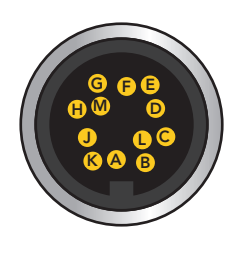

# 123456

| IHH50 | O SENSOR CO | ONNECTIONS                             |
|-------|-------------|----------------------------------------|
| PIN   | SYMBOL      | DESCRIPTION                            |
| А     | +E          | +Excitation                            |
| В     | +S          | +Signal                                |
| С     | -E          | -Excitation, TEDS return               |
| D     | –S          | –Signal                                |
| Е     | TEDS_IO     | TEDS Data                              |
| F     | 24_OUT      | 24V output                             |
| G     | GND_OUT     | Ground/Shield                          |
| Н     | 5_OUT       | 5V Output                              |
| J     | -V          | -V and -mA Amplified Input Connections |
| К     | +V          | +V and +mA Amplified Input Connections |
| L     | PLEAD       | Leading pulse from sensor              |
| М     | PLAG        | Lagging pulse from sensor              |

| IPM65 | <b>0</b> STRAIN GA | UGE INPUT     |
|-------|--------------------|---------------|
| PIN   | SYMBOL             | DESCRIPTION   |
| 1     | G                  | Ground/Shield |
| 2     | TEDS               | TEDS Data     |
| 3     | –S                 | –Signal       |
| 4     | +S                 | +Signal       |
| 5     | –E                 | -Excitation   |
| 6     | +E                 | +Excitation   |

### NECESSARY COMPONENTS

- TEDs chip
- IHH500/IPM650
- SENSIT™ Test and Measurement Software
- IHH500 USB Cable (FSH03570) or IPM650 USB Cable (GOD04123)

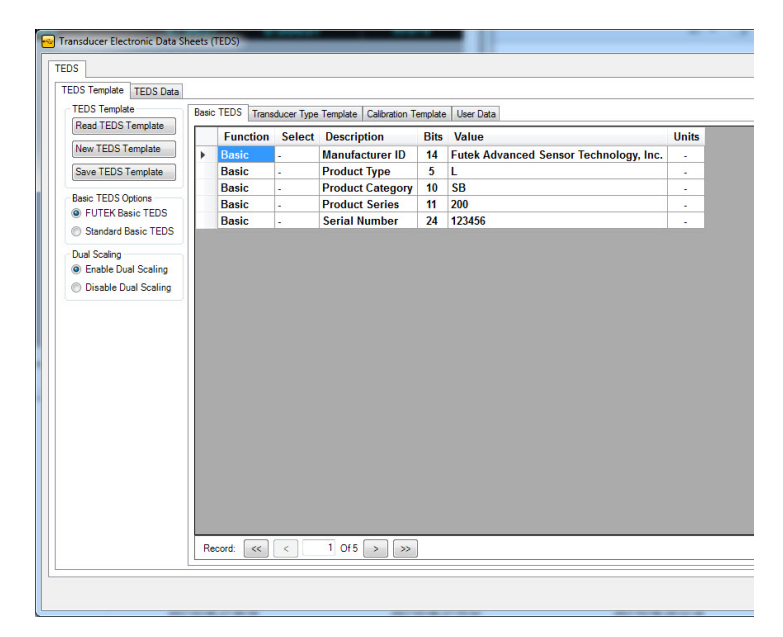

#### TEDS TEMPLATE

CE

ANSI VI

Z540-1

This tab in SENSIT allows the user to read and write to a TEDS Chip. The table displays information related to the Basic TEDS Information and the TEDS Template Information.

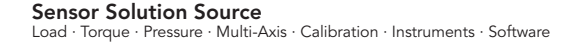

17025 9001

S ISO

S ISO

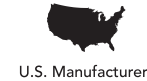

ISO S

نلمى روق

13485

www.futek.com

x

OK

Cancel

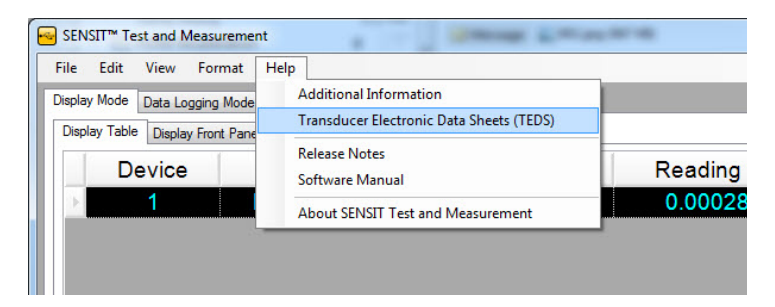

🚭 Transducer Type Template ID

33

Please Select The Transducer Type Template ID

30: High-Level Voltage Output Sensors 33: Bridge Sensors

#### HOW TO ACCESS TEDS TEMPLATE

Open SENSIT, verify serial number displayed in initial loading window, click Help tab, and then Transducer Electronic Datasheets (TEDS). This will open a new window allowing access to the TEDS template to read or write to the TEDS chip.

#### HOW TO READ TEDS TEMPLATE INFORMATION

Click Read TEDS Template.

#### HOW TO CREATE NEW TEDS TEMPLATE INFORMATION

 Click New TEDS Template and specify the Template ID number in the input box below. (Type 33 for Bridge Sensors and 30 for High Voltage Amplified output sensors. Both follow the same procedure with different inputs.)

| Calibration Template ID                                                     | ×            |
|-----------------------------------------------------------------------------|--------------|
| Please Select The Calibration Template ID<br>40: Calibration Table          | OK<br>Cancel |
| Press The Cancel Button To Proceed Without Creating A Calibration Template. |              |

- Specify the Calibration Template ID. In the new window press OK with no input. Note: In the following steps a LRF350 500lbs 2 mV/V output will be used as an example for template 33 and a PMP300 50 PSI 0-10 VDC Output for template 30.
- For sensors with dual direction output click Enable Dual Scaling or else leave as Disable Dual Scaling ONLY if dual direction output value available. Dual Direction output will be input later in User Data.
- Dual Scaling Enable Dual Scaling Disable Dual Scaling

| TEDS Template       |       | 7000       |            |                           |         |                                        |   |       |
|---------------------|-------|------------|------------|---------------------------|---------|----------------------------------------|---|-------|
| Read TEDS Template  | Basic | TEDS Trans | ducer Type | Template   Calibration Te | emplate | User Data                              |   |       |
| New TEDC Translate  |       | Function   | Select     | Description               | Bits    | Value                                  |   | Units |
| New TEDS Template   | •     | Basic      | •          | Manufacturer ID           | 14      | Futek Advanced Sensor Technology, Inc. | - |       |
| Save TEDS Template  |       | Basic      |            | Product Type              | 5       | L                                      | - | -     |
| Basic TEDS Options  |       | Basic      | -          | Product Category          | 10      | RF                                     | - |       |
| FUTEK Basic TEDS    |       | Basic      |            | Product Series            | 11      | 350                                    | * |       |
| Standard Basic TEDS |       | Basic      |            | Serial Number             | 24      | 123456                                 |   |       |
|                     |       |            |            |                           |         |                                        |   |       |
|                     |       |            |            |                           |         |                                        |   |       |

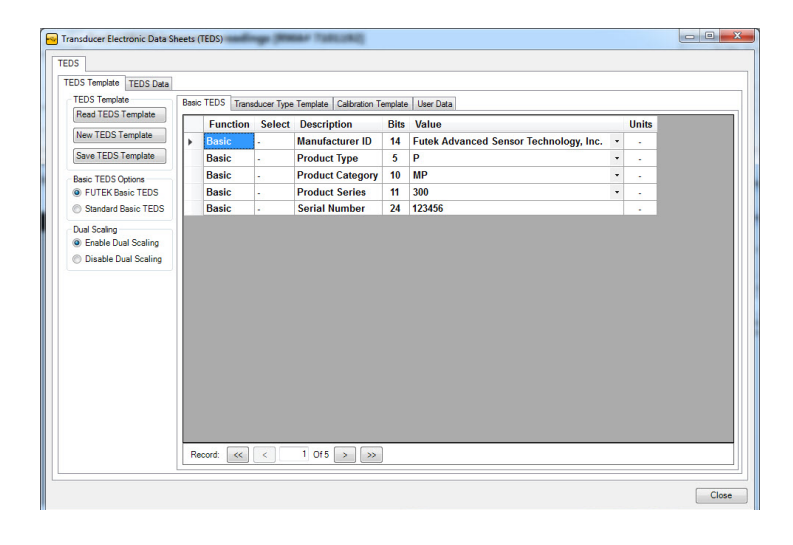

4. Input Product Type, Product Category, Product Series, and Serial number for unit in **Basic TEDS** Tab. (LRF350 and PMP300 used as examples for reference.)

| PRODUCT | ТҮРЕ              |
|---------|-------------------|
| SYMBOL  | PRODUCT           |
| L       | Load Cell         |
| Т       | Torque Sensor     |
| Р       | Pressure Sensor   |
| М       | Multi-Axis Sensor |
|         |                   |

**Product Category:** Letters specifying which product family sensor is part of. (Ex: RF for LRF350 and MP for PMP300)

**Product Series:** Numbers used to specify sensor model. Ex: 350 for LRF350 and 300 for PMP300

## How to Program Transducer Electronic Data Sheets (TEDS)

- 5. On Transducer Type Template, Input sensor information corresponding to specs.
  - Template ID, Full Scale Electrical Value Precision, Mapping Method, Bridge Type, Bridge Element Impedance, Response Time, and Measurement Location ID can be left untouched with template provided values.
  - Maximum Electrical Output must be converted from mV/V to V/V. (Example: 2 mV/V would be 0.002 V/V.)
  - Excitation Levels, voltage that will be supplied to sensor for power, can be found on Unit spec sheet. Nominal excitation level can be stated using Calibration excitation on spec sheet.

| TEDC Tamalat  |            |       |                            |                   |                                       |      |                  |       |
|---------------|------------|-------|----------------------------|-------------------|---------------------------------------|------|------------------|-------|
| Deed TEDS T   | a malata   | Basic | TEDS Transducer Type Templ | ate Calibration T | emplate User Data                     |      |                  |       |
| Read TEUS I   | emplate    |       | Function                   | Select            | Description                           | Bits | Value            | Units |
| New TEDS Te   | emplate    | •     | ID                         |                   | Template ID                           | 8    | 33               |       |
| Save TEDS T   | emplate    |       | Measurement                | Select Case       | Physical Measurand (Units)            | 6    | К                |       |
|               |            |       | Measurement                | Case 0.45         | Minimum Physical Value                | 32   | 0                |       |
| Basic TEDS Op | tions      |       | Measurement                | Case 0-45         | Maximum Physical Value                | 32   | 0                |       |
| FUTEK Bas     | ic TEDS    |       | Electrical Signal Output   |                   | Transducer Electrical Signal Type     |      | Bridge Sensor    |       |
| Standard B    | asic TEDS  |       | Electrical Signal Output   | Select Case       | Full-Scale Electrical Value Precision | 2    | 32-bit Precision |       |
| Dual Scaling  |            |       | Electrical Signal Output   | Case 2            | Minimum Electrical Output             | 32   | 0                | V/V   |
| Enable Dua    | I Scaling  |       | Electrical Signal Output   | Case 2            | Maximum Electrical Output             | 32   | 0                | V/V   |
| Disable Du    | al Scaling |       | Electrical Signal Output   | -                 | Mapping Method                        |      | Linear           |       |
|               |            |       | Electrical Signal Output   | -                 | Bridge Type                           | 2    | Full             |       |
|               |            |       | Electrical Signal Output   | -                 | Bridge Element Impedance              | 18   | 1                | Ω     |
|               |            |       | Electrical Signal Output   |                   | Response Time                         | 6    | 0.001            | s     |
|               |            |       | Excitation Supply          | -                 | Excitation Level, Nominal             | 9    | 0                | v     |
|               |            |       | Excitation Supply          | -                 | Excitation Level, Minimum             | 9    | 0                | V     |
|               |            |       | Excitation Supply          | -                 | Excitation Level, Maximum             | 9    | 0                | v     |
|               |            |       | Calibration Information    | -                 | Calibration Date                      | 16   | 11/3/2016        |       |
|               |            |       | Calibration Information    | -                 | Calibration Initials                  | 15   | AAA              |       |
|               |            |       | Calibration Information    | -                 | Calibration Period                    | 12   | 365              | days  |
|               |            |       | Miscellaneous              | -                 | Measurement Location ID               | 11   | 1                |       |
|               |            | Re    | 1 C                        | f 19 🔉 >          |                                       |      |                  |       |

| TLUG Template      |   | Function                 | Select      | Description                           | Bits | Value                               | 1 | Units |
|--------------------|---|--------------------------|-------------|---------------------------------------|------|-------------------------------------|---|-------|
| TEDS Template      | + | ID                       |             | Template ID                           | 8    | 30                                  |   |       |
| TEDS Template      |   | Measurement              | Select Case | Physical Measurand (Units)            | 6    | к                                   | • |       |
|                    |   | Measurement              | Case 0.45   | Minimum Physical Value                | 32   | 0                                   |   |       |
| TEDS Options       |   | Measurement              | Case 0-45   | Maximum Physical Value                | 32   | 0                                   |   |       |
| TER Basic TEDS     |   | Electrical Signal Output |             | Transducer Electrical Signal Type     |      | Voltage Sensor                      | • |       |
| andard Basic TEDS  |   | Electrical Signal Output | Select Case | Full-Scale Electrical Value Precision | 2    | 0-10V                               | - |       |
| icaing             |   | Electrical Signal Output | Case 0      | Minimum Voltage Output                |      | 0                                   |   | v     |
| able Dual Scaling  |   | Electrical Signal Output | Case 0      | Maximum Voltage Output                |      | 10                                  |   | v     |
| sable Dual Scaling |   | Electrical Signal Output |             | Mapping Method                        | 14   | Linear                              | • |       |
|                    |   | Electrical Signal Output |             | AC or DC Coupling                     | 1    | DC                                  | • |       |
|                    |   | Electrical Signal Output |             | Sensor Output Impedance               | 12   | 1                                   |   | 0     |
|                    |   | Electrical Signal Output |             | Response Time                         | 6    | 0.001                               |   | \$    |
|                    |   | Power Supply             | Select Case | Excitation / Power Requirements       | 1    | No Power Supply / Excitation Source | • |       |
|                    |   | Power Supply             | Case 0      | No Power Supply Or Excitation Source  |      |                                     |   |       |
|                    |   | Calibration Information  |             | Calibration Date                      | 16   | 3/6/2017                            |   |       |
|                    |   | Calibration Information  |             | Calibration Initials                  | 15   | AAA                                 |   |       |
|                    |   | Calibration Information  |             | Calibration Period                    | 12   | 365                                 |   | days  |
|                    |   | Miscellaneous            |             | Measurement Location ID               | 11   | 1                                   | Т |       |
|                    | R | ecord: << 1 0            | f 18 > >    |                                       | _    |                                     |   | _     |

Template 33 before Sensor information input

| DS Template          | Basi | TEDS Transducer Type Templa | ate Calibration T | emplate User Data                     |      |                  |       |
|----------------------|------|-----------------------------|-------------------|---------------------------------------|------|------------------|-------|
| ead TEUS Template    |      | Function                    | Select            | Description                           | Bits | Value            | Units |
| ew TEDS Template     |      | ID                          |                   | Template ID                           | 8    | 33               |       |
| ave TEDS Template    |      | Measurement                 | Select Case       | Physical Measurand (Units)            | 6    | lb               | -     |
|                      |      | Measurement                 | Case 0-45         | Minimum Physical Value                | 32   | 0                | lb    |
| sic TEDS Options     |      | Measurement                 | Case 0-45         | Maximum Physical Value                | 32   | 500              | lb    |
| FUTEK Basic TEDS     |      | Electrical Signal Output    | -                 | Transducer Electrical Signal Type     |      | Bridge Sensor    |       |
| Standard Basic TEDS  |      | Electrical Signal Output    | Select Case       | Full-Scale Electrical Value Precision | 2    | 32-bit Precision |       |
| al Scaling           |      | Electrical Signal Output    | Case 2            | Minimum Electrical Output             | 32   | 0                | V/V   |
| Enable Dual Scaling  |      | Electrical Signal Output    | Case 2            | Maximum Electrical Output             | 32   | 0.002            | V/V   |
| Disable Dual Scaling |      | Electrical Signal Output    | -                 | Mapping Method                        |      | Linear           | -     |
|                      |      | Electrical Signal Output    |                   | Bridge Type                           | 2    | Full             |       |
|                      |      | Electrical Signal Output    | -                 | Bridge Element Impedance              | 18   | 1                | Ω     |
|                      |      | Electrical Signal Output    | -                 | Response Time                         | 6    | 0.001            | s     |
|                      |      | Excitation Supply           | -                 | Excitation Level, Nominal             | 9    | 10               | V     |
|                      |      | Excitation Supply           |                   | Excitation Level, Minimum             | 9    | 1                | V     |
|                      |      | Excitation Supply           | -                 | Excitation Level, Maximum             | 9    | 18               | V     |
|                      |      | Calibration Information     |                   | Calibration Date                      | 16   | 11/3/2016        |       |
|                      |      | Calibration Information     | -                 | Calibration Initials                  | 15   | NWH              |       |
|                      |      | Calibration Information     | -                 | Calibration Period                    | 12   | 365              | days  |
|                      |      | Miscellaneous               |                   | Measurement Location ID               | 11   | 1                |       |
|                      | R    | icord: < 🛛 1 0              | f 19 > >          |                                       |      |                  |       |

Template 33 after Sensor information input

Template 30 before Sensor information input

|                      | Base TEDS Indisoucer type relition | te Calibration T | emplate User Data                      |      |                                  |   |     |
|----------------------|------------------------------------|------------------|----------------------------------------|------|----------------------------------|---|-----|
| Read TEDS Template   | Function                           | Select           | Description                            | Bits | Value                            |   | Uni |
| New TEDS Template    | ▶ ID                               |                  | Template ID                            | 8    | 30                               |   |     |
| Save TEDS Template   | Measurement                        | Select Case      | Physical Measurand (Units)             | 6    | psi                              |   |     |
|                      | Measurement                        | Case 0.45        | Minimum Physical Value                 | 32   | 0                                |   | DS  |
| Basic TEDS Options   | Measurement                        | Case 0.45        | Maximum Physical Value                 | 32   | 50                               |   | psi |
| POTEK Basic TEDS     | Electrical Signal Output           |                  | Transducer Electrical Signal Type      |      | Voltage Sensor                   | * |     |
| Standard Basic TEDS  | Electrical Signal Output           | Select Case      | Full-Scale Electrical Value Precision  | 2    | 0-10V                            |   |     |
| Dual Scaling         | Electrical Signal Output           | Case 0           | Minimum Voltage Output                 |      | 0                                |   | v   |
| Enable Dual Scaling  | Electrical Signal Output           | Case 0           | Maximum Voltage Output                 |      | 10                               |   | v   |
| Disable Dual Scaling | Electrical Signal Output           |                  | Mapping Method                         |      | Linear                           | * |     |
|                      | Electrical Signal Output           |                  | AC or DC Coupling                      | 1    | DC                               | * |     |
|                      | Electrical Signal Output           |                  | Sensor Output Impedance                | 12   | 1                                |   | 0   |
|                      | Electrical Signal Output           |                  | Response Time                          | 6    | 0.001                            |   | 5   |
|                      | Power Supply                       | Select Case      | Excitation / Power Requirements        | 1    | Power Supply / Excitation Source |   |     |
|                      | Power Supply                       | Case 1           | Power Supply Level, Nominal            | 9    | 24                               |   | v   |
|                      | Power Supply                       | Case 1           | Power Supply Level, Minimum            | 9    | 14                               |   | v   |
|                      | Power Supply                       | Case 1           | Power Supply Level, Maximum            | 9    | 30                               |   | v   |
|                      | Power Supply                       | Case 1           | Power Supply Type                      | 2    | DC                               | * |     |
|                      | Power Supply                       | Case 1           | Maximum Current at Nominal Power Level | 6    | 0.001                            |   | A   |
|                      | Calibration Information            |                  | Calibration Date                       | 16   | 11/3/2016                        |   | -   |
|                      | Calibration Information            |                  | Calibration Initials                   | 15   | NWH                              |   |     |
|                      | Calibration Information            |                  | Calibration Period                     | 12   | 365                              |   | day |
|                      | Miscellaneous                      |                  | Measurement Location ID                | 11   | 1                                |   |     |

Template 30 after Sensor information input

| TEDS Template       | Basix | TEDS Transo | ducer Type | Template Calibration Template User Data  |      |                     |       |
|---------------------|-------|-------------|------------|------------------------------------------|------|---------------------|-------|
| Read TEDS Template  |       | Function    | Coloct     | Description                              | Dite | Malua               | Unite |
| New TEDS Template   |       | Function    | Select     | IPM500: Desimal Points                   | 7    | value               | Onits |
| Save TEDS Template  | 1     | User Data   | -          | IPM500: User Text (20 Chars)             | 140  | U                   |       |
| Jave 1200 remplate  |       | User Data   |            | IPM500: Analog Output Setup              | 2    | Current Un-Filtered |       |
| Basic TEDS Options  |       | User Data   |            | IPM500: Analog Low                       | 32   | 0                   |       |
| FUTEK Basic TEDS    |       | User Data   |            | IPM500: Analog High                      | 32   | 0                   |       |
| Standard Basic TEDS |       | User Data   |            | IPM500: "Gain Correction                 | 32   | 0                   |       |
| Dual Scaling        |       | User Data   |            | IHH500/IPM650: Reverse Electrical Output | 32   | 0.002               | V/V   |
|                     | 1.0   |             |            |                                          |      |                     |       |
|                     |       |             |            |                                          |      |                     |       |

 On User Data tab, if reverse direction output is known input value in IHH500/IPM650: Reverse Electrical Output. Verify Enable Dual Scaling is enabled on Dual Scaling option.

#### HOW TO SAVE TEDS TEMPLATE INFORMATION

After you have filled in all of the required Basic TEDS Information and TEDS Template Information, click Save TEDS Template.

Please Note: When writing to the TEDS Chip, the data will be overwritten. Please be cautious as there is no way to retrieve the information once it has been overwritten.

#### Drawing Number: SP1210

Copyright © FUTEK Advanced Sensor Technology, Inc. Neither the whole nor any part of the information contained in, or the product described in this manual, may be adapted or reproduced in any material or electronic form without the prior written consent of the copyright holder.

This product and its documentation are supplied on an as-is basis and no warranty as to their suitability for any particular purpose is either made or implied.

This document provides preliminary information that may be subject to change without notice.

**10 Thomas, Irvine, CA 92618 USA** Tel: (949) 465-0900 Fax: (949) 465-0905

#### www.futek.com

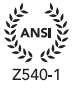

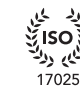

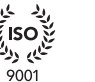

13485

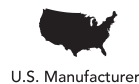